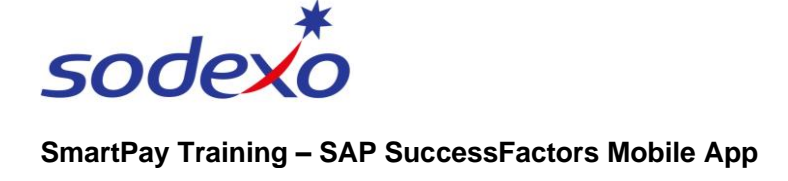

## **Updating your bank details**

You can update your bank details through My Profile. Changes are shown based on the effective date, not the date you made the change.

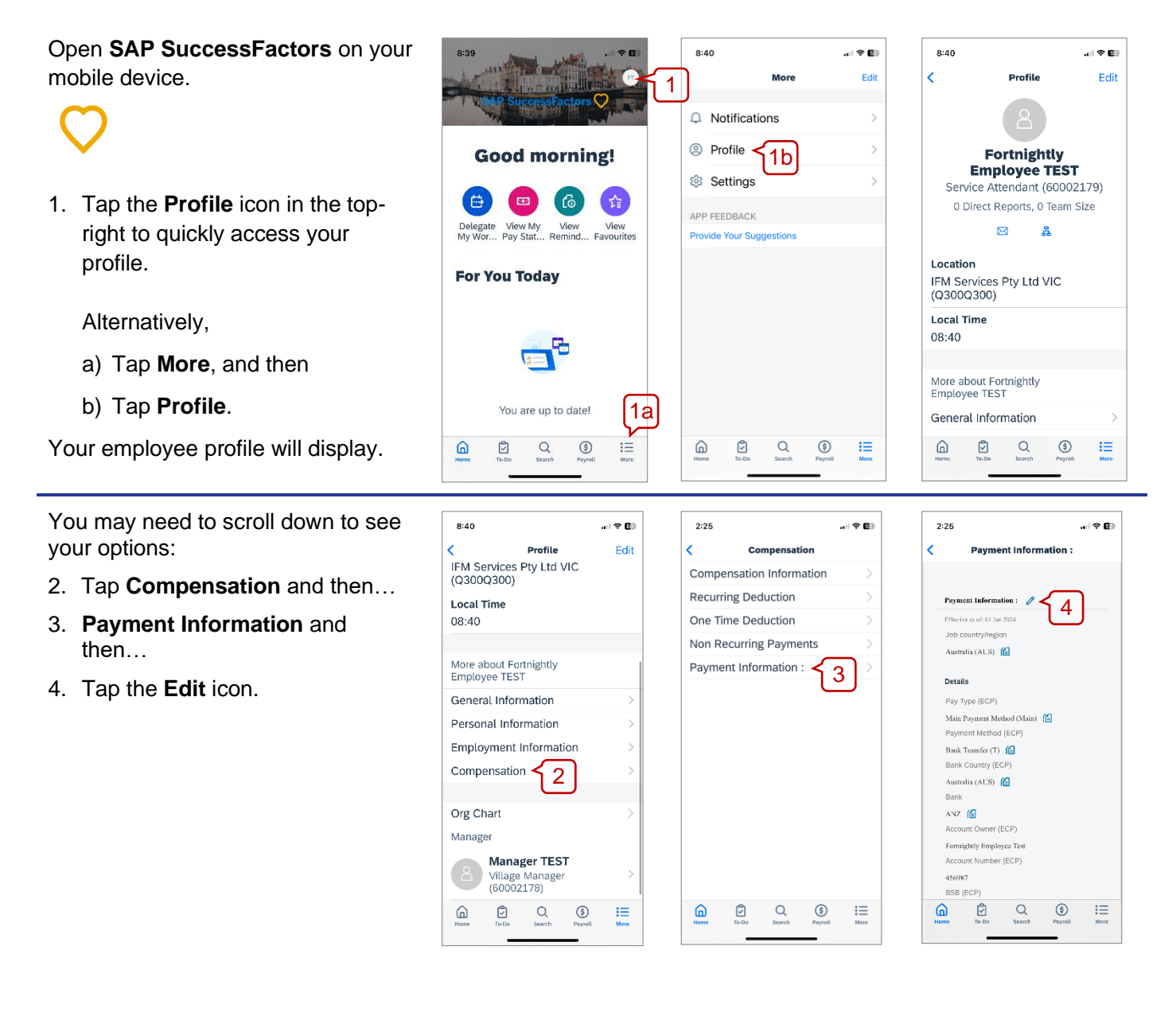

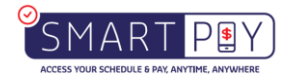

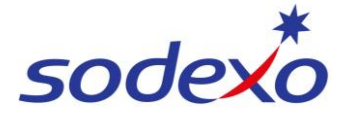

## SmartPay Training – SAP SuccessFactors Mobile App

- 5. Select the As of date the changes will take effect from. Changes effective today will be effective in the next pay run.
- 6. Then update your bank details:

Tap the **Bank** field to enter your BSB and select from the list, and then update all other relevant details such as Account Name and Account Number.

7. Tap Save.

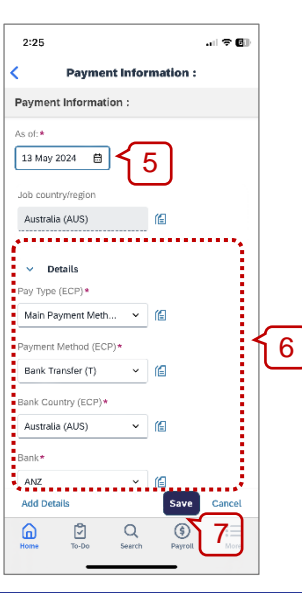

<

## To add an additional bank account:

- 8. Tap Add Details.
- 9. Select Pay Type: Other.

Enter Bank & Account details:

- 10. Tap the Bank field to enter your BSB and select from the list.
- 11. Enter the Account Owner name.
- 12. Enter the Account Number.

## 13. Select Currency: AUD.

- 14. Enter either an Amount or a Percent that you would like to put into this secondary account from your pay. The remaining amount will be paid via the Main Payment Method.
- 15. Tap Save.

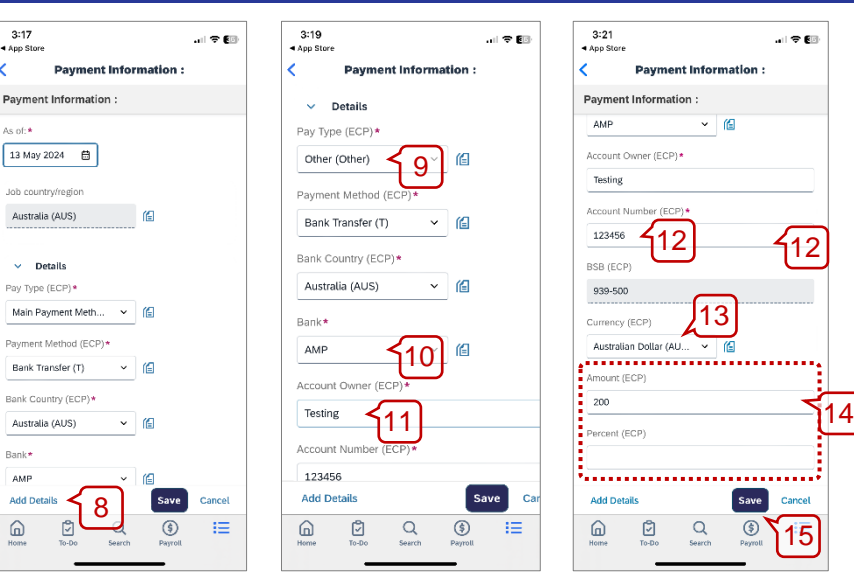

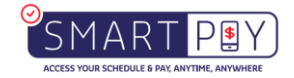